- Сигнал ТМС (канал дорожных сообщений). Если значок перечеркнут диагональной чертой - сигнал не принимается, без черты - принимается. Значок также меняет цвет в зависимости от интенсивности движения на маршруте.
- Индикатор следующего поворота. Если карта перекрестка отключилась, коснитесь пиктограммы, чтобы отобразить ее снова.
- **4.** Текущее положение и направление движения автомобиля.
- Правая карта, настройка масштаба/увеличения.
- 6. Текущее местоположение.
- Индикатор сигнала GPS. Данный индикатор отображается только при отсутствии приема.
- 8. Выбор экрана.
- Левая карта, настройка масштаба/увеличения.
- **10.** Открытие 1 из 2 экранов меню системы навигации.
- 11. Расстояние/миль до пункта назначения.
- 12. Дорожное событие ТМС (пробка).

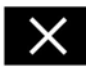

Коснитесь, чтобы закрыть карту перекрестка и развязки на автомагистрали. После закрытия отображается предыдущая карта.

## АВТОМАШТАБИРОВАНИЕ КАРТЫ

Когда включены указания, масштаб карты автоматически увеличивается при приближении к перекрестку или развязке на автомагистрали.

 На экране карты коснитесь левого окна, программной клавиши масштаба/увеличения.  Коснитесь программной клавиши Auto zoom (Автомасштабирование). При включении автоувеличения программная клавиша подсвечивается.

## РЕЖИМЫ ЭКРАНА

Коснитесь кнопки выбора режима экрана для отображения серии значков, которые обозначают различные режимы экрана (подробно описаны ниже). Коснитесь соответствующего символа для выбора нужного режима экрана.

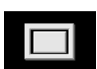

Полноэкранный режим.

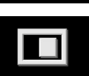

Режим разделенного экрана.

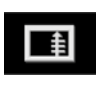

Показывает список направления поворотов в правой части экрана.

Guidance screen (Экран навигации) — это окно отображается в правой половине экрана, и в нем показывается детальное изображение следующей развязки (на автомагистрали) или перекрестка (на других дорогах).

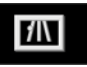

Моtorway information (Сведения об автостраде) — этот режим просмотра доступен только на автомагистрали. В этом режиме автоматически отображаются оставшиеся съезды с магистрали на маршруте.

Чтобы отключить окна "Guidance" (Указания) или "Motorway information" (Информация об автомагистрали), выполните следующее:

- 1. В меню Nav menu (Меню навигации) коснитесь More...(Еще...).
- 2. Выберите Nav set-up (Настройки навигации).